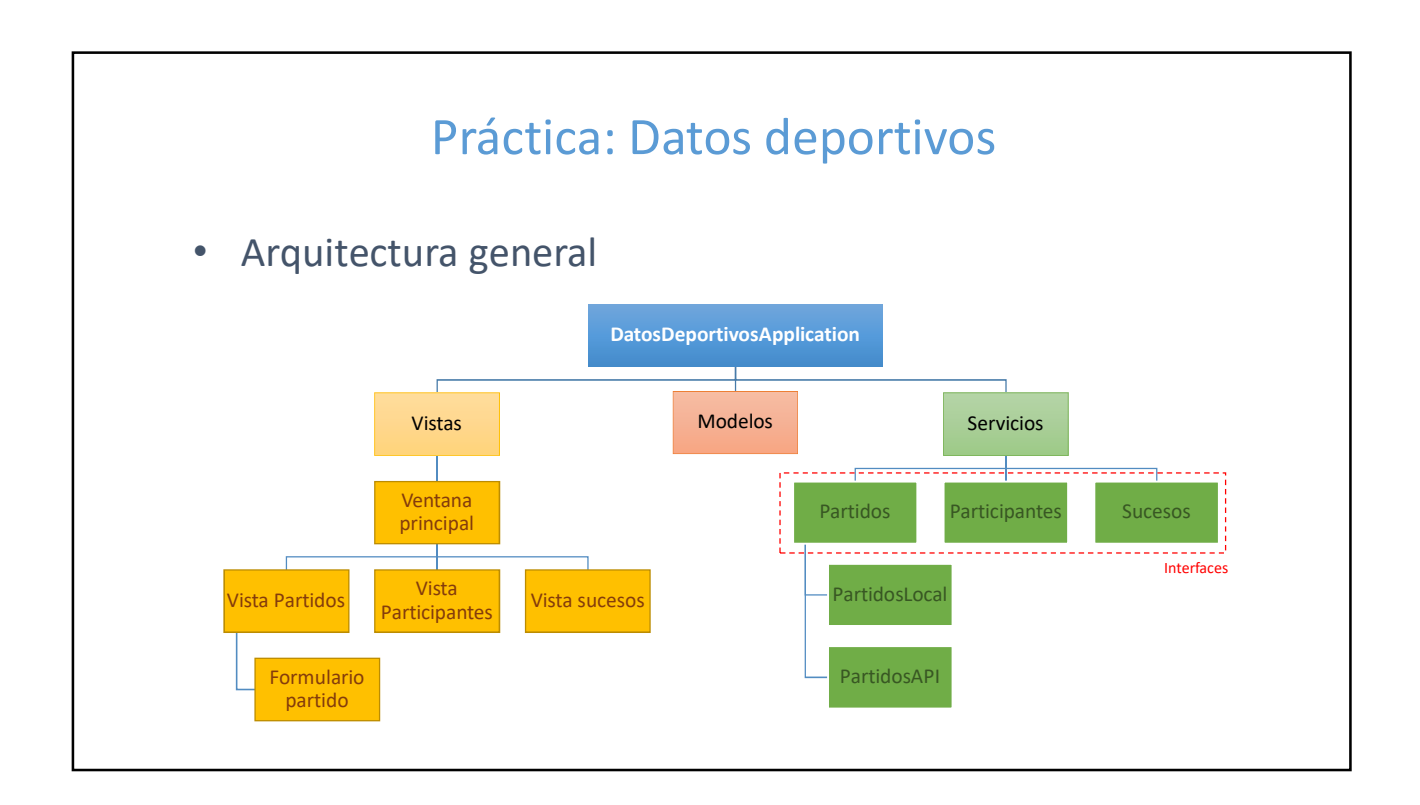

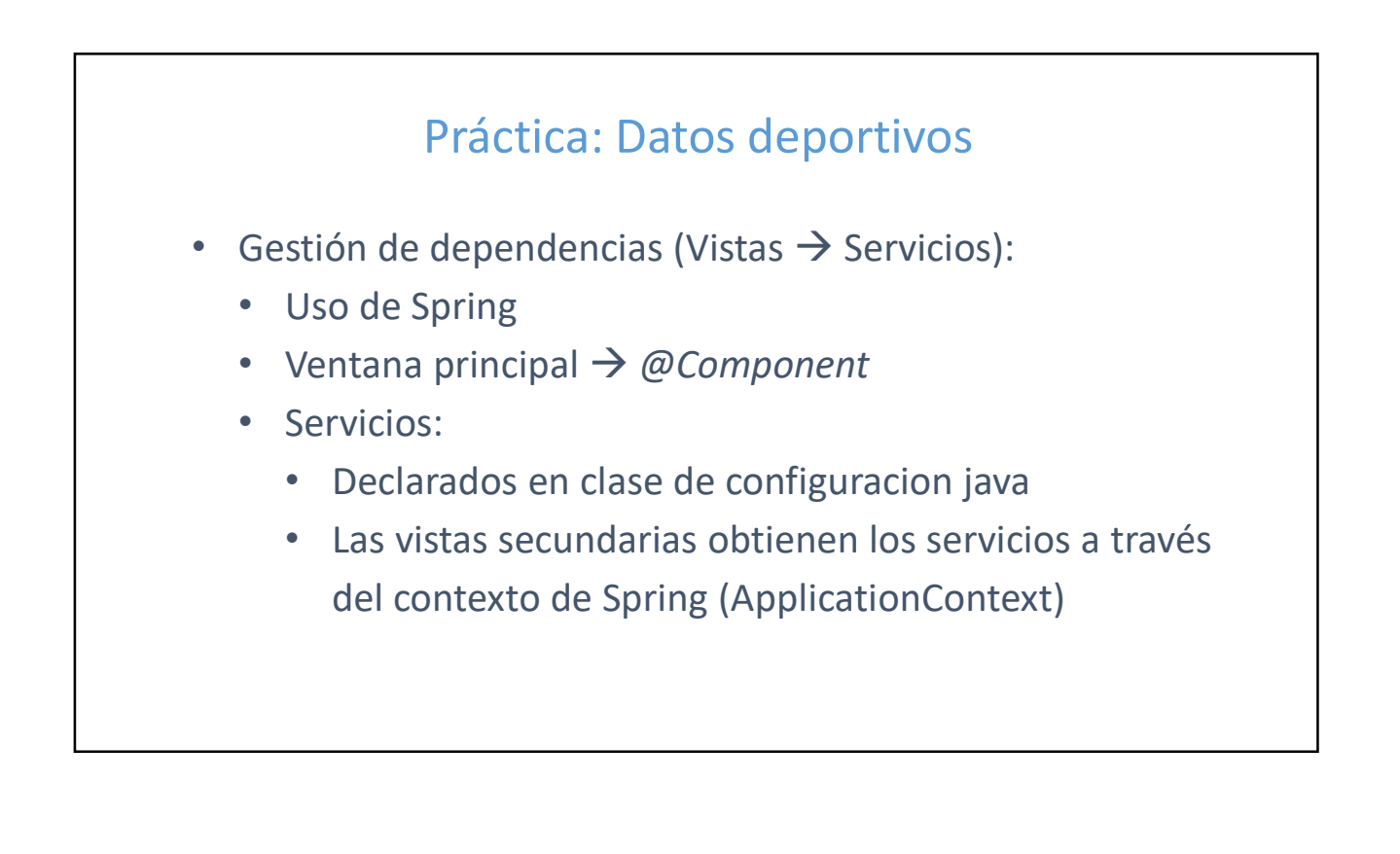

### Práctica: Datos deportivos

- Crear el proyecto con Spring Initializr
- Configurar arranque de la aplicación (modo no *headless*)
- Ventana principal
  - Menu
  - Cabecera
  - Barra de estado
- Implementar navegación
- Modelo de dominio
  - Clases Partido, Participante, Tarjeta y Gol

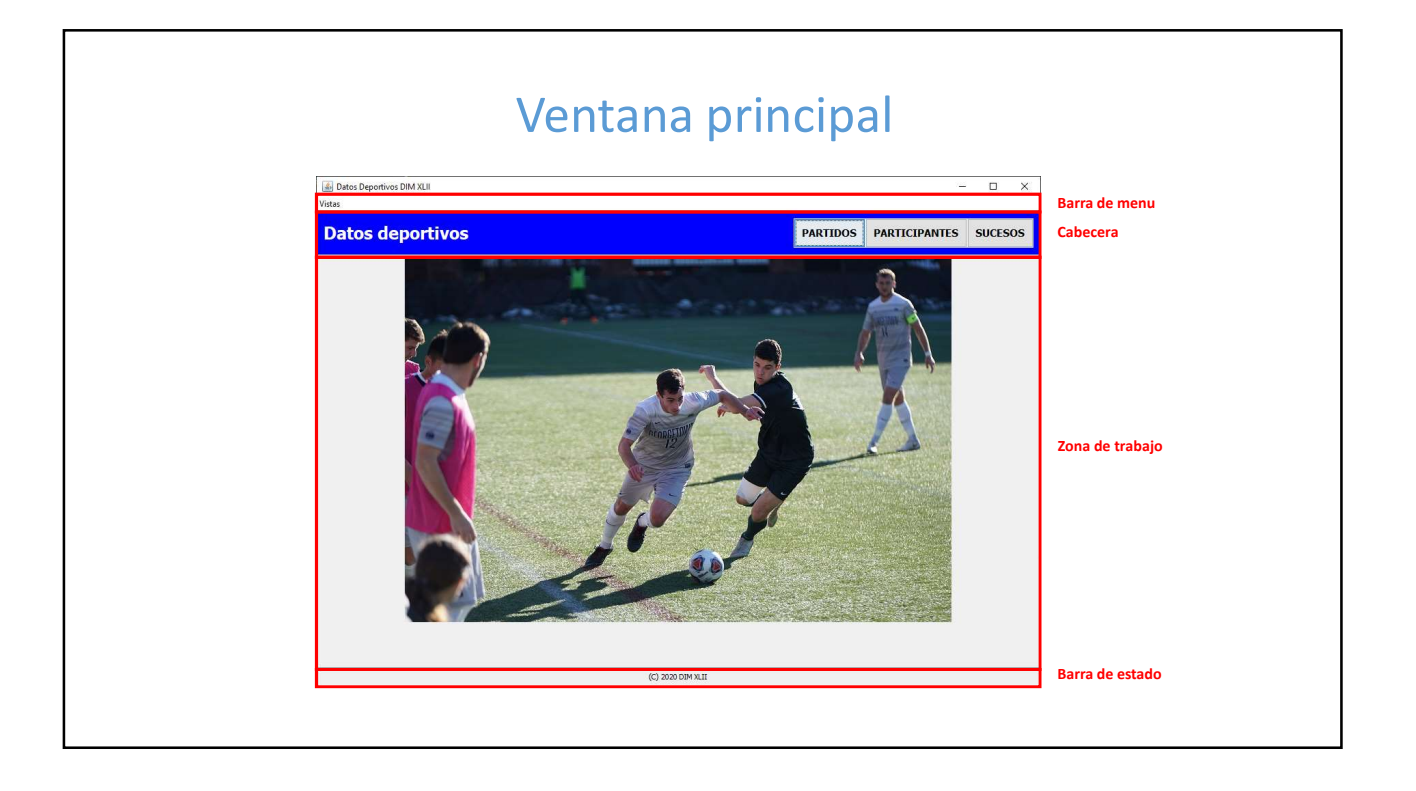

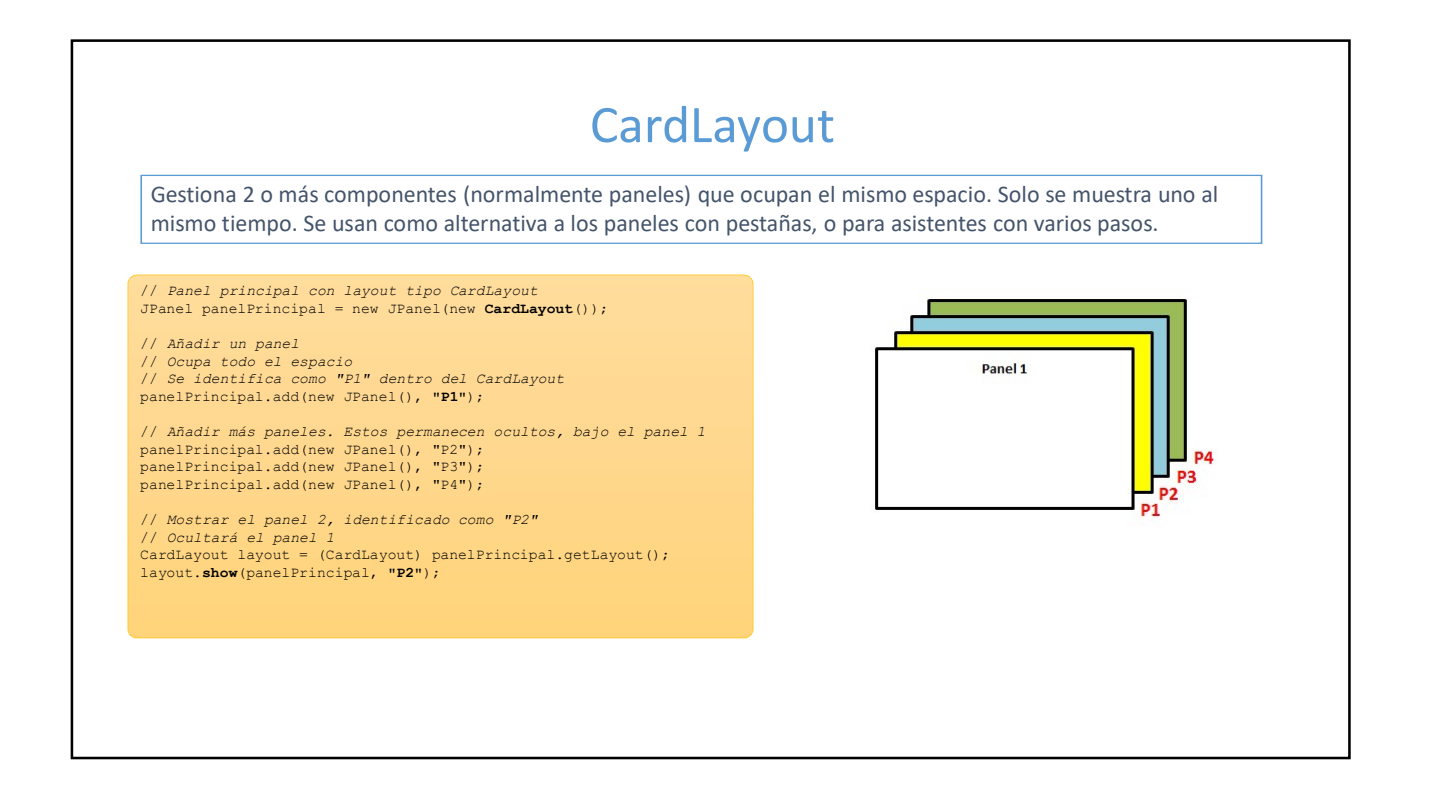

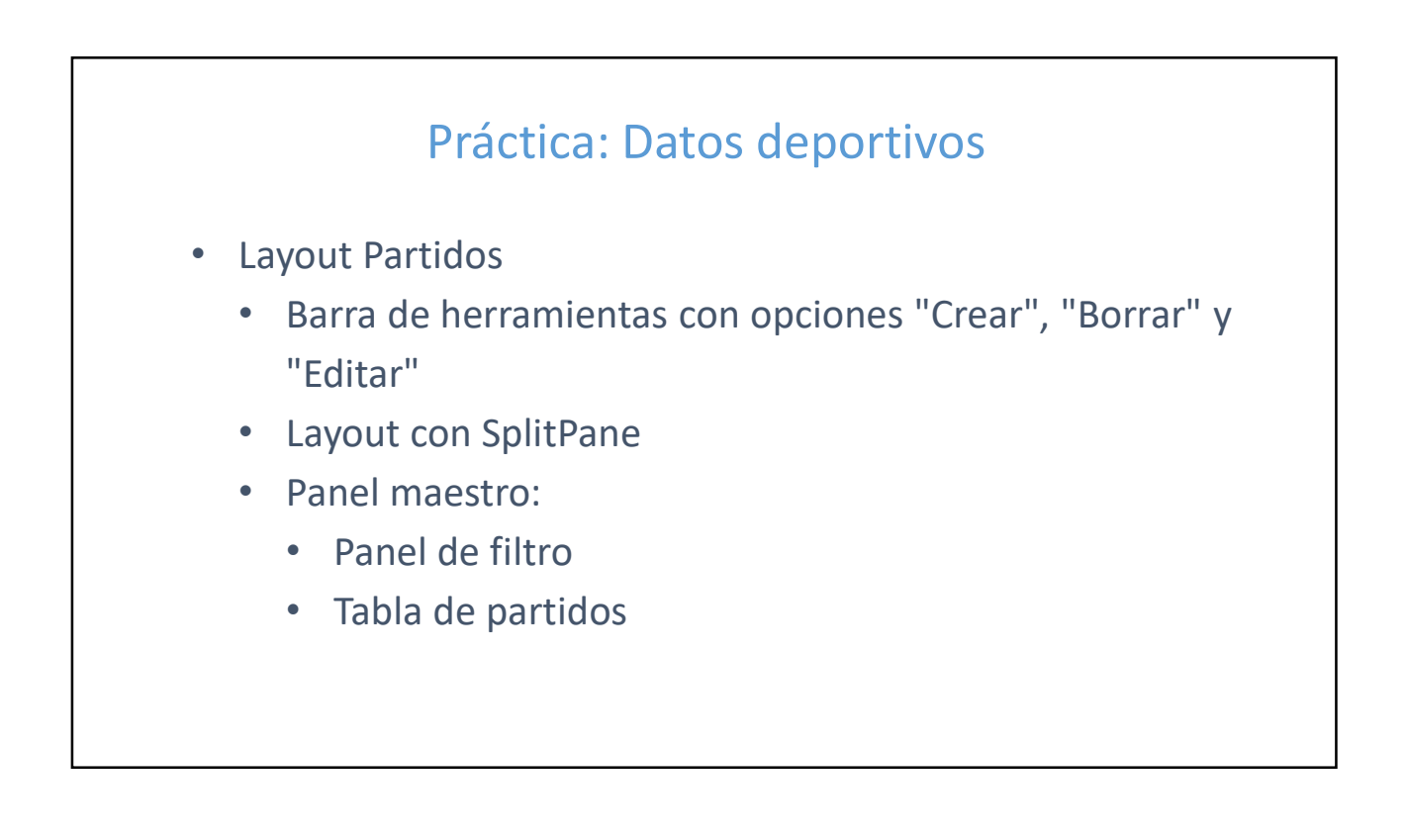

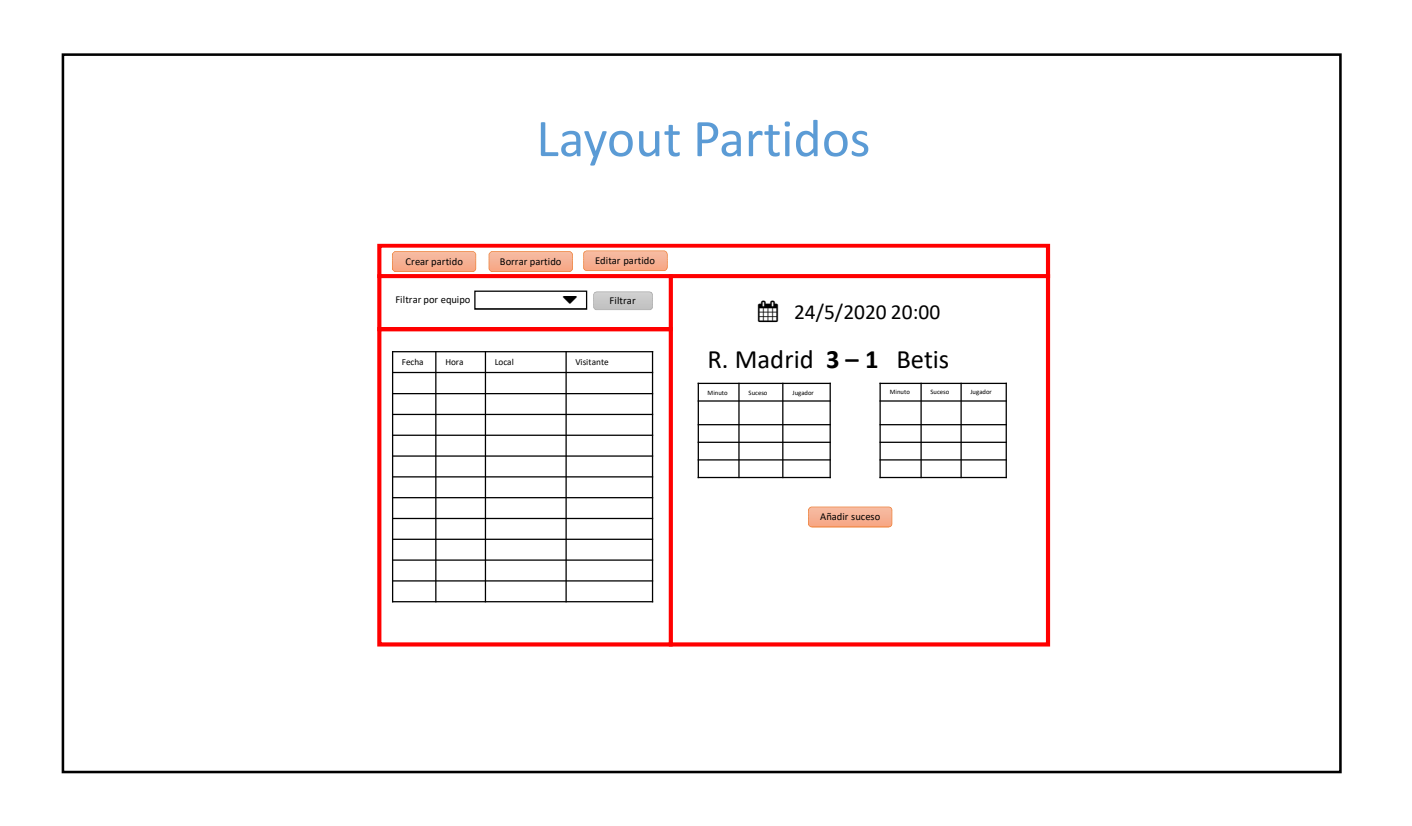

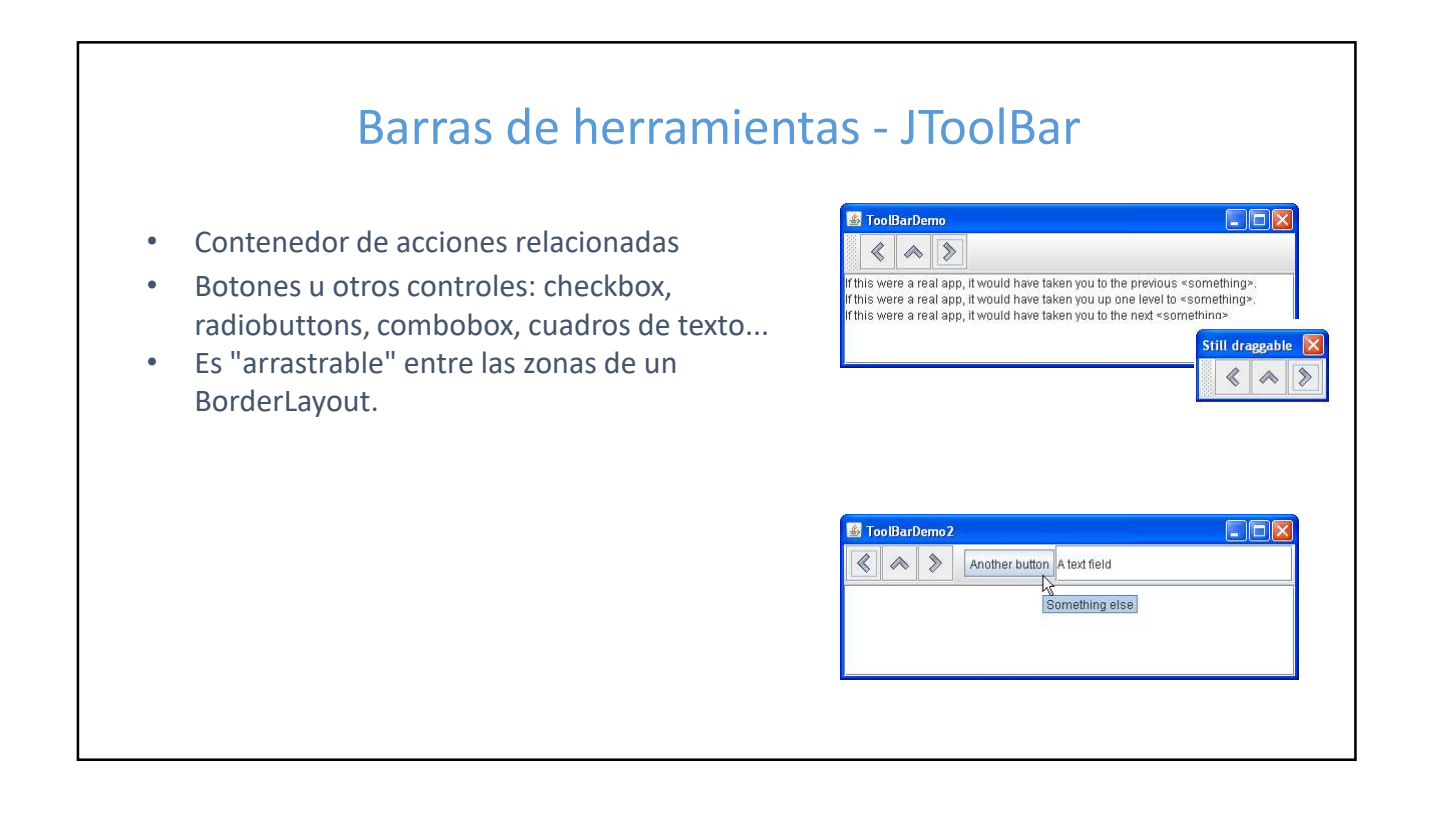

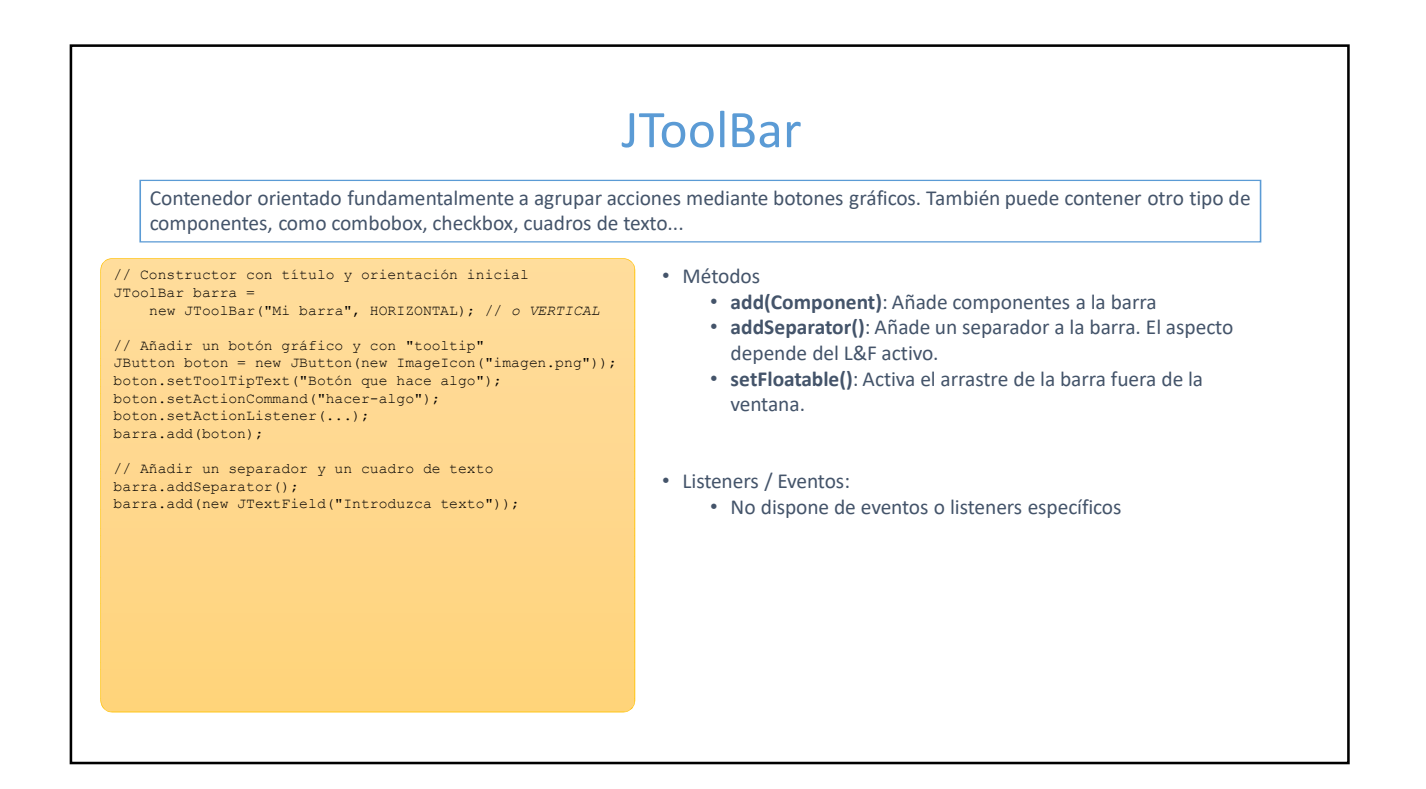

| • | Muestra datos en formato tabular, con una                                                                                | 🛔 SimpleTableD | lemo      |               |            | – 🗆 X      |
|---|----------------------------------------------------------------------------------------------------|----------------|-----------|---------------|------------|------------|
|   | cahecera                                                                                                    | First Name     | Last Name | Sport         | # of Years | Vegetarian |
|   | cabecera.                                                                                                    | Kathy          | Smith     | Snowboarding  | 3          | taise      |
| • | Cada columna permite un solo tipo de datos.                                                                              | Sue            | Black     | Knitting      | 2          | false      |
|   |                                                                                                    | Jane           | White     | Speed reading | 20         | true       |
| • | Dentro de un JSCrollPane, la cabecera se<br>mantiene siempre visible.<br>Permite selección simple múltiple y no contigua |                |           |               |            |            |
| • | Permite la edición de las celdas. Se asigna un<br>editor por defecto adecuado al tipo de dato<br>básico.                 |                |           |               |            |            |

## TableModel - Básico

•

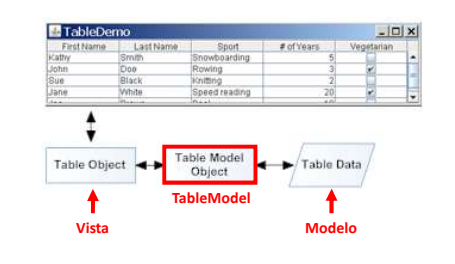

- Un JTable no contiene datos propios, muestra datos de un modelo.
- Un TableModel asocia el modelo con la vista.
- Para tablas básicas (Vector o array bidimensional), se crea automáticamente un table model de tipo **DefaultTableModel**.
- *DefaultTableModel* tiene métodos para agregar, modificar y eliminar datos en el array o Vector asociado.
- Tiene métodos para lanzar eventos al cambiar los datos del modelo. Los listeners son del tipo *TableModelListener*.

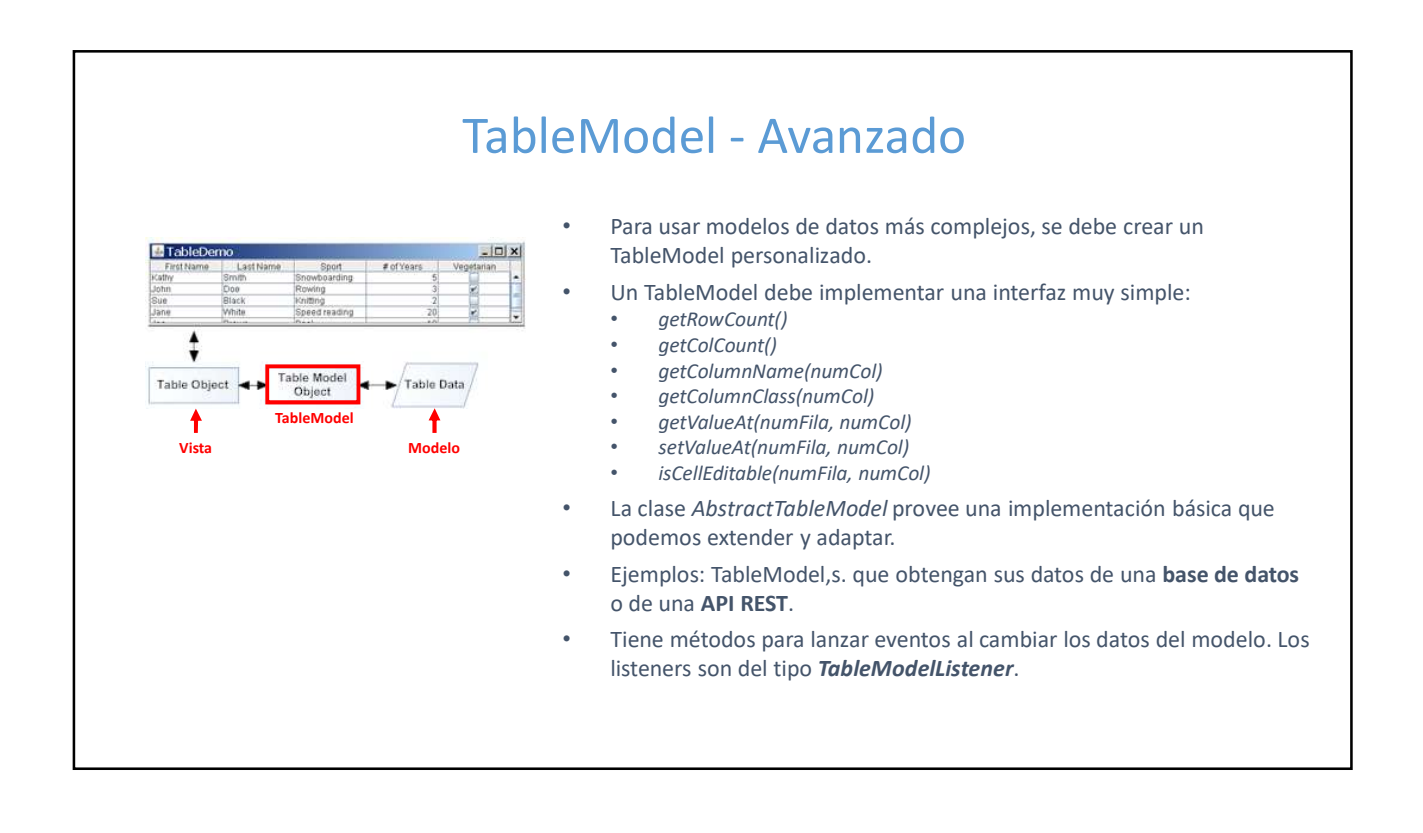

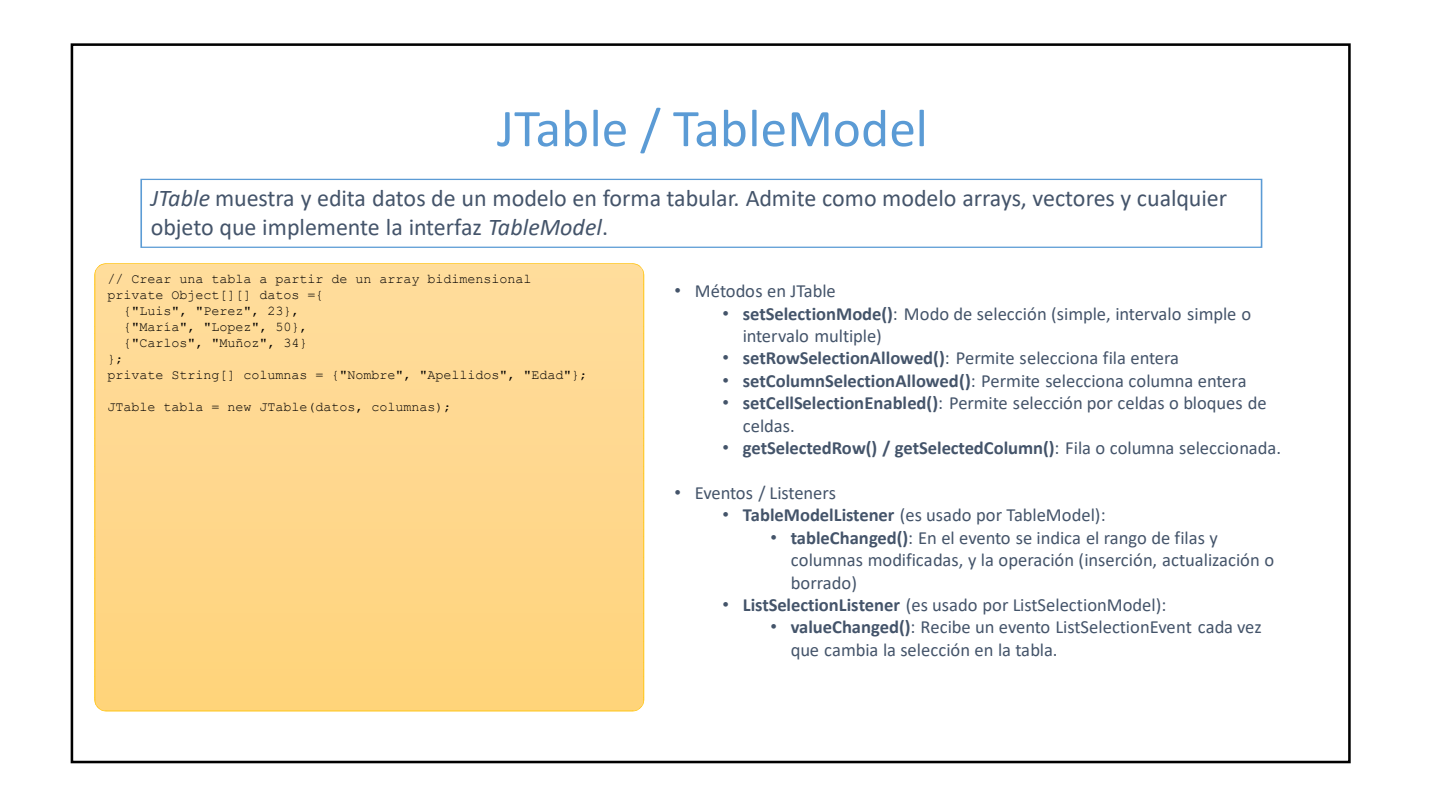

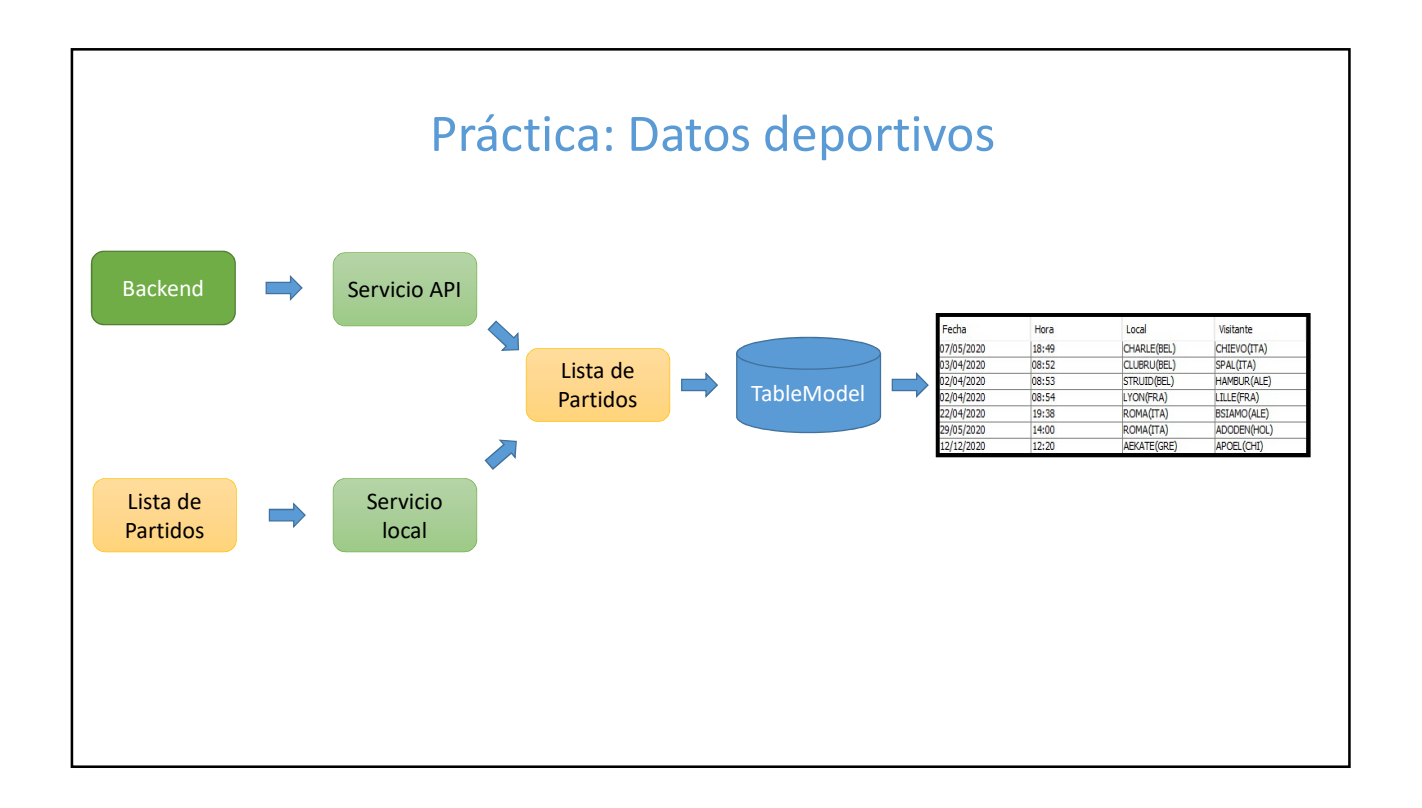

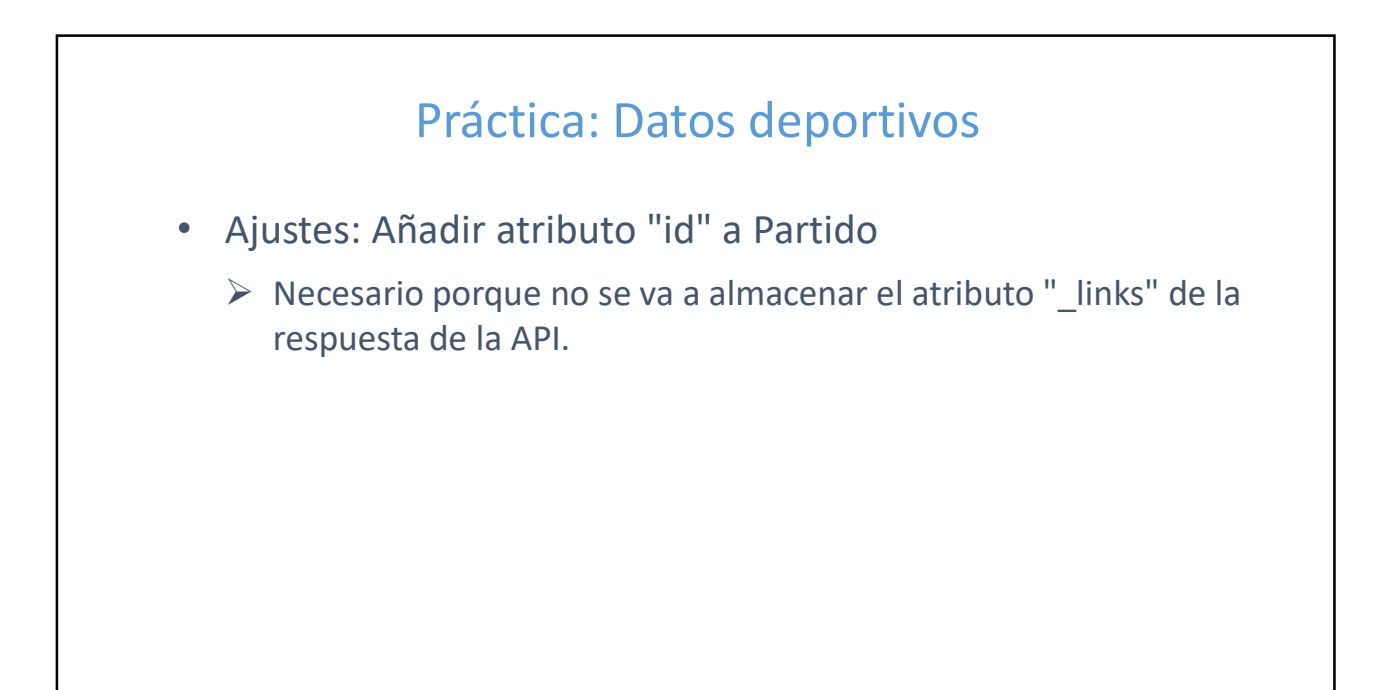

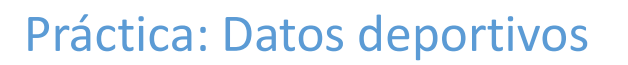

- Mostrar datos locales en tabla Partidos:
  - Interfaz PartidosService
  - Servicio Partidos (local)
  - Crear TableModule para consumo del servicio

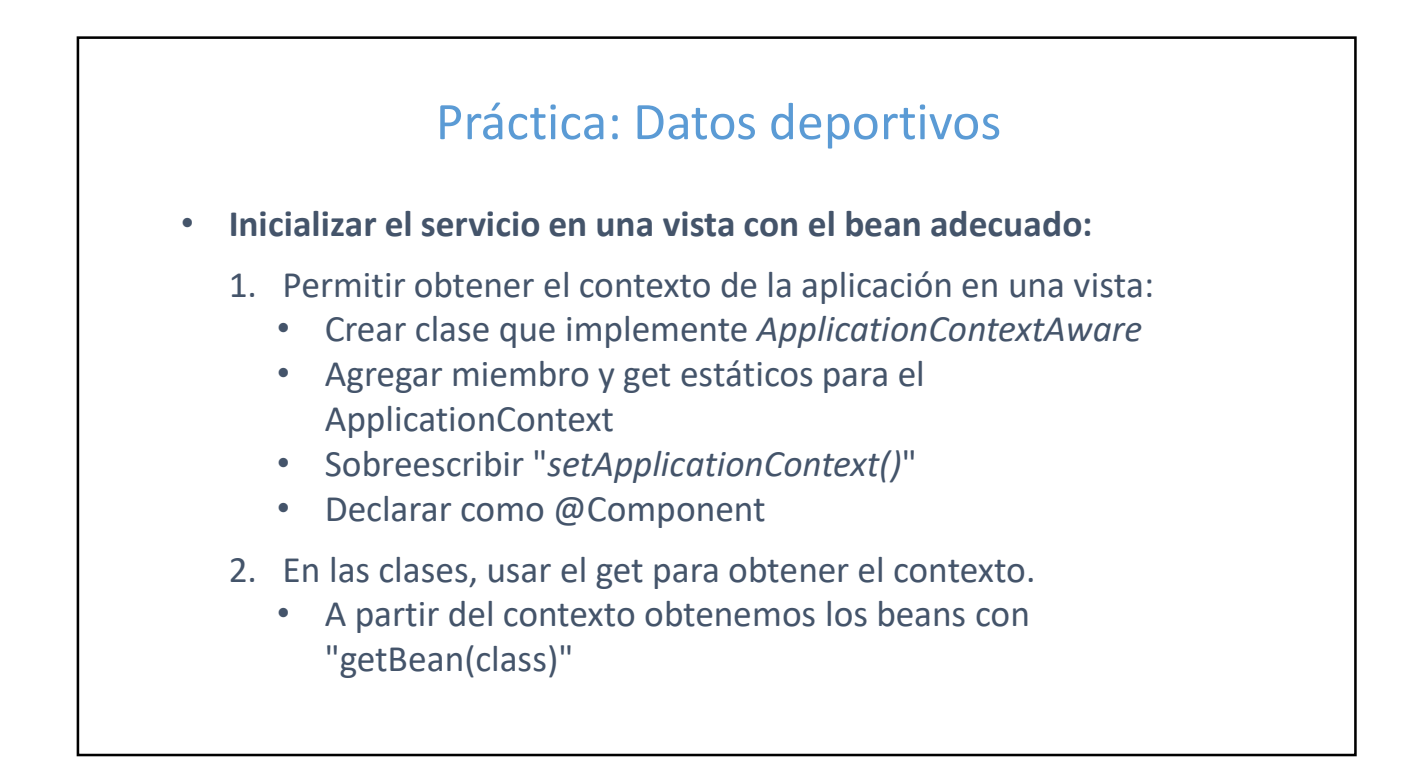

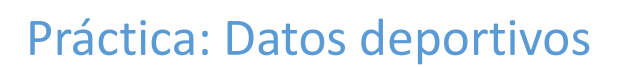

- Servicio Partidos (API Backend):
  - Llamadas HTTP
  - Conversion de respuesta HTTP a objetos de negocio
  - Implementar getPartidos()

# HttpClient (Apache HttpComponents)

- HttpClient 5 (*org.apache.httpcomponents.client5*): Librería para uso de HTTP del lado de cliente.
- API completa: **HttpClient** (*httpclient5*)
- > API "reducida": **HttpClient Fluent** (*httpclient5-fluent*):

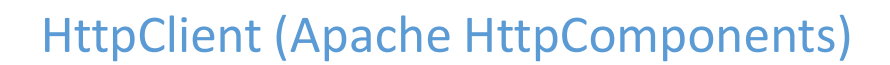

- Clase Request:
  - Métodos get, post, delete, etc.
  - Ejecución por defecto es <u>síncrona</u>, pero dispone de ejecutor asíncrono.
  - Comportamiento básico:
    - Hace la llamada HTTP
    - Si hay error lanza *IOException* o *HttpException*
    - Si es correcto devuelve el contenido como texto, InputStream o lo guarda en un fichero
    - No convierte el contenido a objetos, hay que hacerlo manualmente.

#### Conversión de respuesta a objetos

- El contenido de la respuesta (método GET) de nuestra API es una <u>cadena de texto</u> en formato JSON (application/json). debemos transformarla en una Lista de Partidos.
- Manejo de formato JSON en Java:
  - Librería Jackson (https://github.com/FasterXML/jackson)
  - Clase **ObjectMapper**: métodos de utilidad para interpretar texto en formato
     JSON
  - Serializar: convierte objetos java en texto JSON
  - Deserializar: convierte texto JSON en objetos java

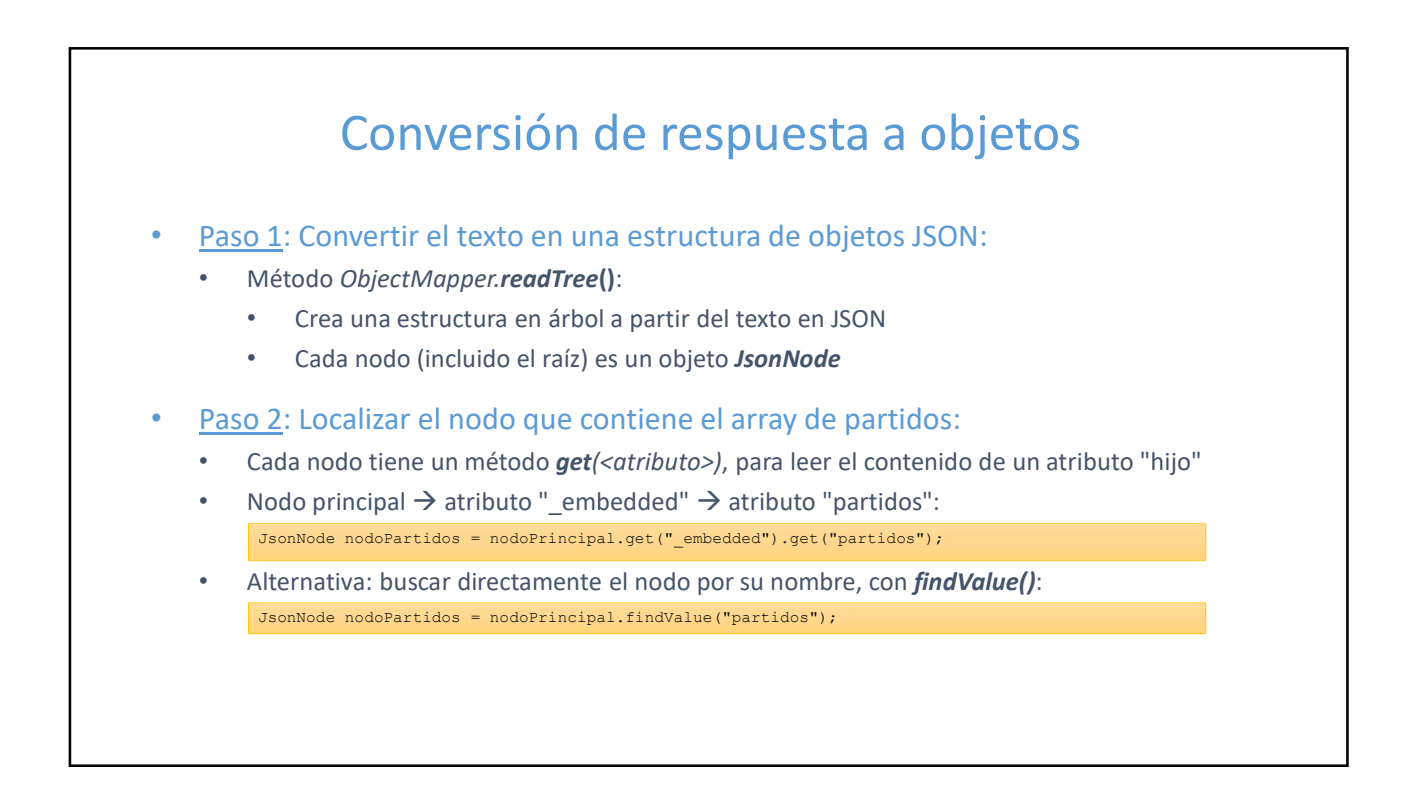

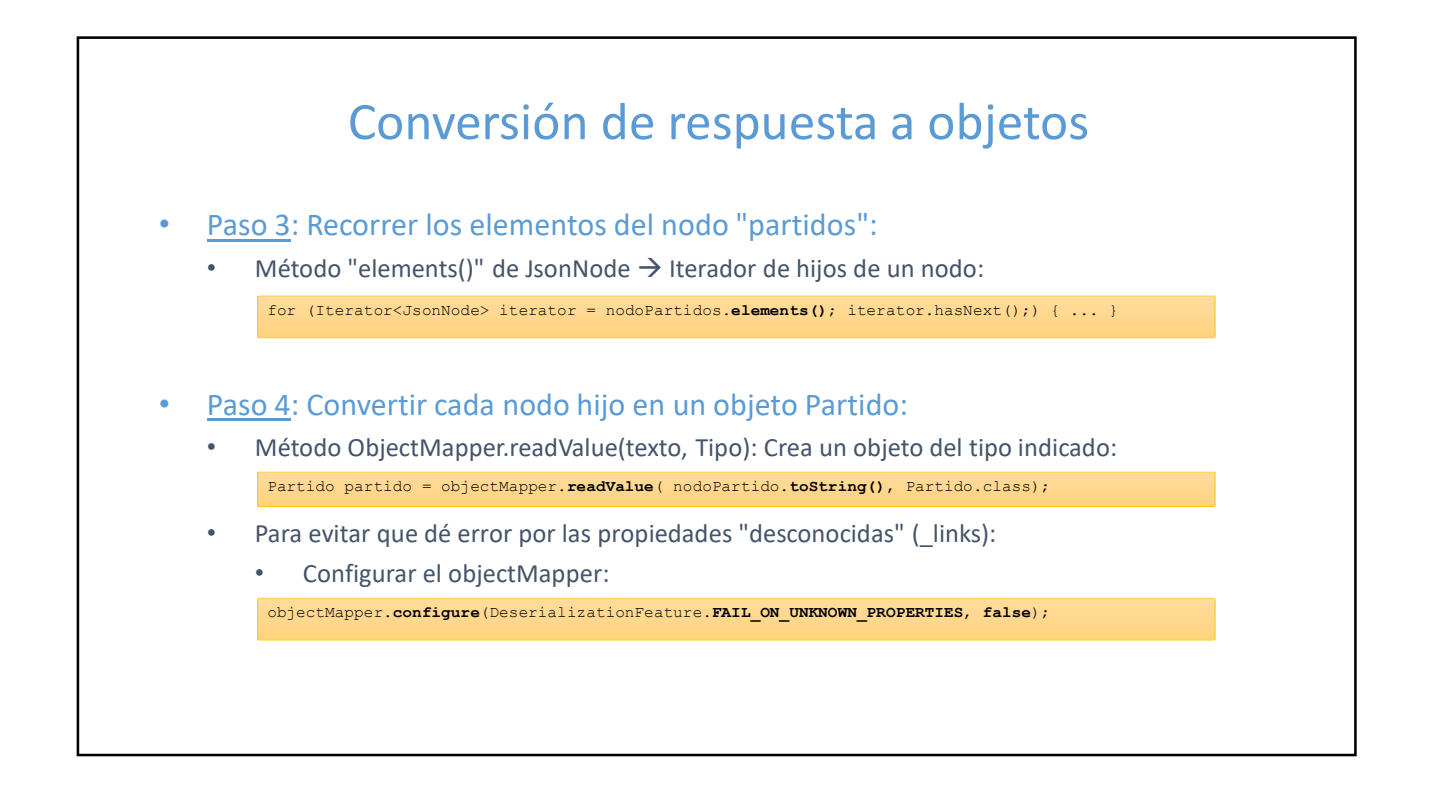

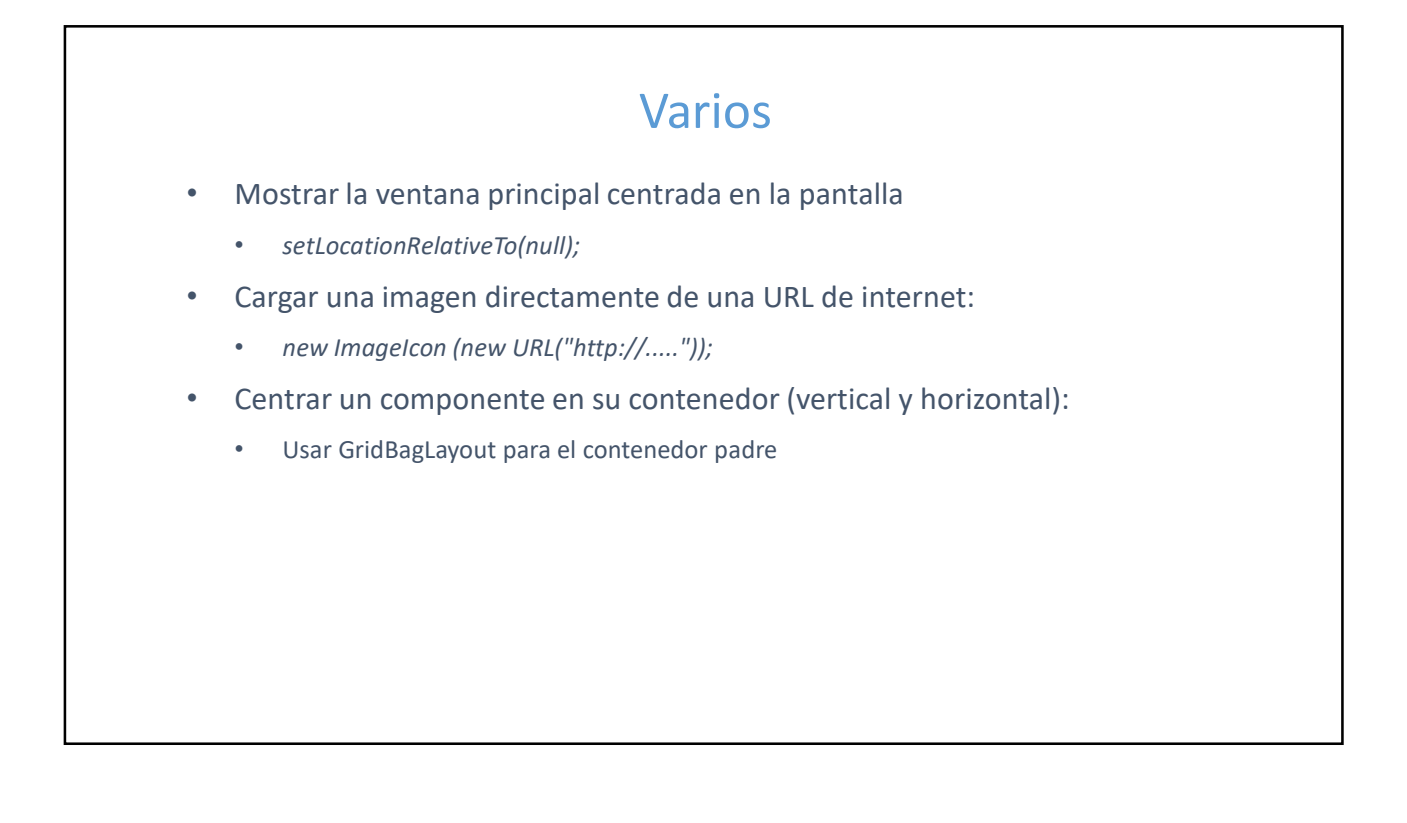

# Práctica: Datos deportivos

- Vista Detalle de Partido
  - Layout GridBagLayout
  - Servicio Partidos:
    - operación getSucesosPorPartido()
  - Table Model para tablas de sucesos

| Crear partido       Borrar partido       Latar partido         Filtrar por equipo                24/5/2020 20:00          fecha       isora              24/5/2020 20:00          fecha       isora                   fecha       isora |  |
|----------------------------------------------------------------------------------------------------|--|

|              | GridBagLayout                                                                                                    |                                                                                  |
|--------------|----------------------------------------------------------------------------------------------------|----------------------------------------------------------------------------------|
| Disp<br>Esta | one componentes en una rejilla. Permite combinar celdas, y que haya celdas no ocupadas.<br>olece la posición, alineación, tamaño relativo, etc., de cada componente añadido a través de un objeto <b>Grid</b>                                                                                                    | lBagConstraints.                                                                 |
| •            | Añade componentes al layout con add(componente, gridBagContraints)                                                                                                    |                                                                                  |
| •            | <ul> <li>Objeto <i>GridBagContraints</i>: define propiedades del componente en el layout:</li> <li>gridx, gridy: fila y columna donde se añade</li> <li>gridwith, gridheight: número de filas y columnas que ocupa (rowspan / colspan)</li> <li>ipadx, ipady: ancho y alto mínimo que debe ocupar el componente (en puntos)</li> <li>weightx, weighty: peso relativo del espacio del componente (de 0 a 1)</li> </ul> | GridBagLayoutDemo     Gutton 1     Button 2     Button 3     Lorp-Named Button 4 |
|              | <ul> <li>Weightx, weighty: peso relativo del espacio del componente (de 0 a 1)</li> <li>Un componente con peso 0.5 ocupará la mitad que otro con peso 1</li> </ul>                                                                                                    |                                                                                  |
|              | anchor: Punto de anciaje del componente respecto al espacio ocupado                                                                                                    |                                                                                  |

|         |                      | GridBagLayou            | t              |
|---------|----------------------|-------------------------|----------------|
| • Valor | de "anchor" (Constan | tes de GridBagContraint | is)            |
|         | FIRST_LINE_START     | PAGE_START              | FIRST_LINE_END |
|         | LINE_START           | CENTER                  | LINE_END       |
|         | LAST_LINE_START      | PAGE_END                | LAST_LINE_END  |

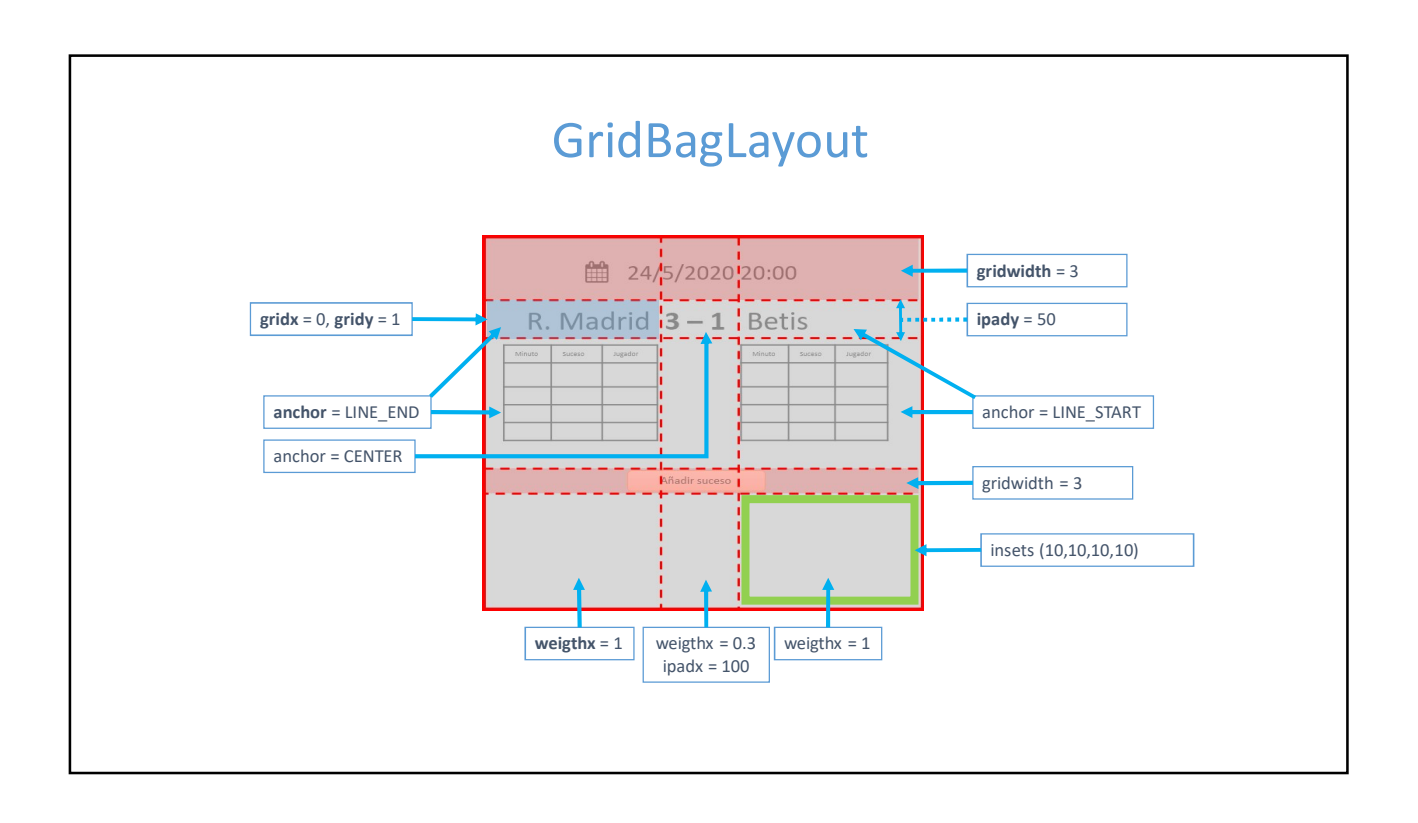

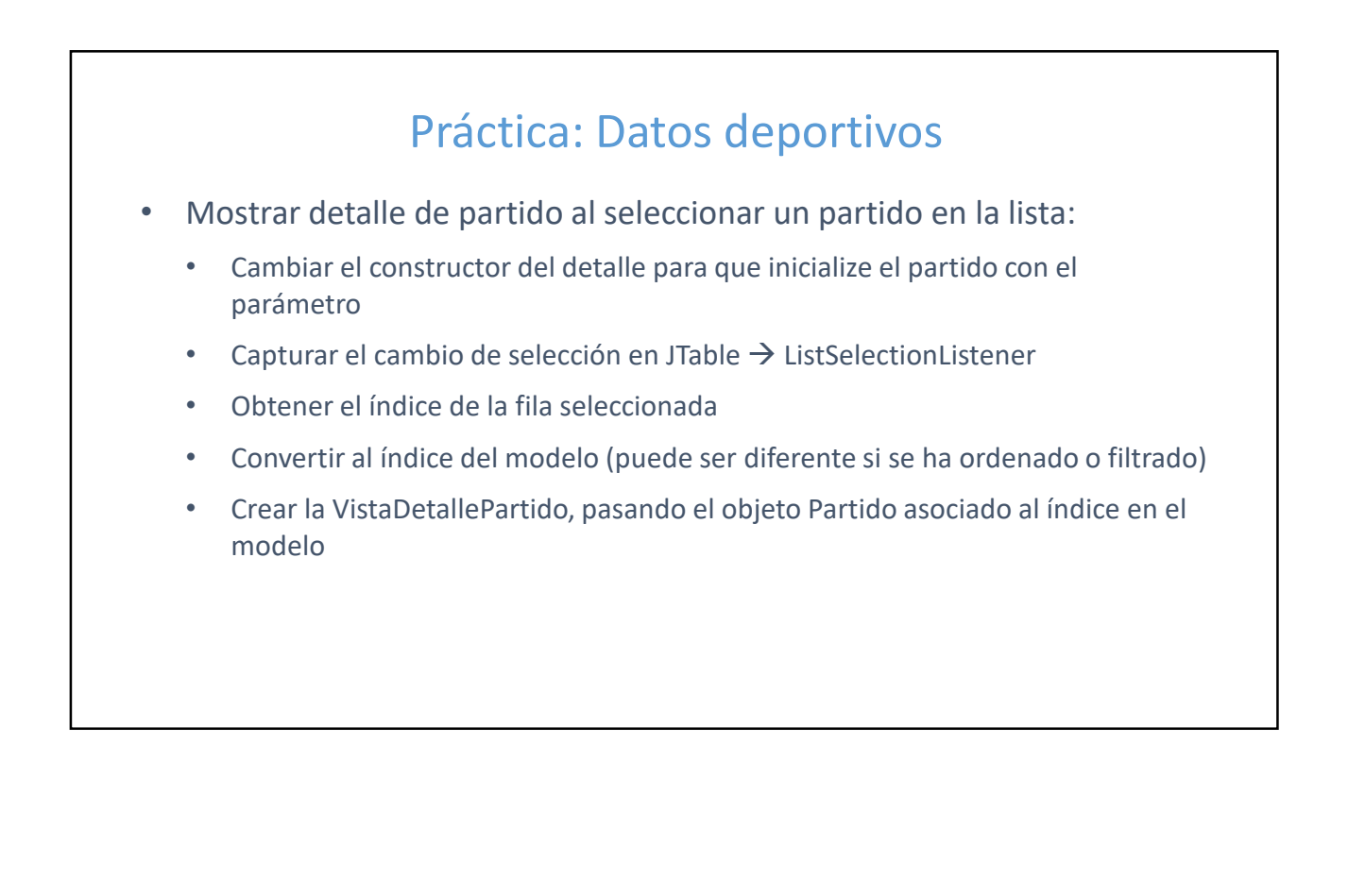

# Práctica: Datos deportivos

- Filtro por equipo participante:
  - Operación getPartidosPorParticipante() en servicio Partidos
  - Servicio para Participantes
  - Cargar el combobox con los datos del servicio (operación getParticipantes)
  - Capturar el cambio de valor en el combobox
  - Recargar la tabla de partidos

#### Práctica: Datos deportivos

- Formulario de creación y modificación de partidos:
  - Layout
  - Inicializar combobox de participantes
  - Formatear texto para TextField de fecha y hora
  - Botón Cancelar: salir sin guardar
  - Botón Guardar:
    - Validar datos
    - Crear nuevo partido con servicio Partidos
    - Actualizar vista Partidos
  - Llamar a formulario desde VistaPartidos

| Crear / modificar partido × Participantes Equipo local (Seleccione equipo)  Equipo visitante (Seleccione equipo)  Fecha y hora Fecha (dd/mm/aaaa) / / Hora (hh:mm) : | Crear / modificar partido ×  Participantes Equipo local (Seleccione equipo)  Equipo visitante (Seleccione equipo)  Fecha y hora Fecha (dd/mm/aaaa) / / Hora (hh:mm) :  Guardar Carcelar | Crear / modificar partido × Participantes Equipo local (Seleccione equipo)  Equipo visitante (Seleccione equipo)  Fecha y hora Fecha (dd/mm/aaaa) / / Hora (hh:mm) : Guardar Cancelar |
|----------------------------------------------------------------------------------------------------|----------------------------------------------------------------------------------------------------|----------------------------------------------------------------------------------------------------|
| Participantes<br>Equipo local Seleccione equipo)  Equipo visitante (Seleccione equipo)  Fecha y hora<br>Fecha (dd/mm/aaaa) / /<br>Hora (hh:mm) :                     | Participantes<br>Equipo local (Seleccione equipo) ~<br>Equipo visitante (Seleccione equipo) ~<br>Fecha y hora<br>Fecha (dd/mm/aaaa) / /<br>Hora (hh:mm) :<br>Cuardar Cancelar           | Participantes<br>Equipo local <u>(Seleccione equipo)</u><br>Equipo visitante (Seleccione equipo)<br>Fecha y hora<br>Fecha (dd/mm/aaaa) / /<br>Hora (hh:mm) :<br>Guardar Cancelar      |
|                                                                                                    | Quardar Cancelar                                                                                                    | Guardar Cancelar                                                                                                    |

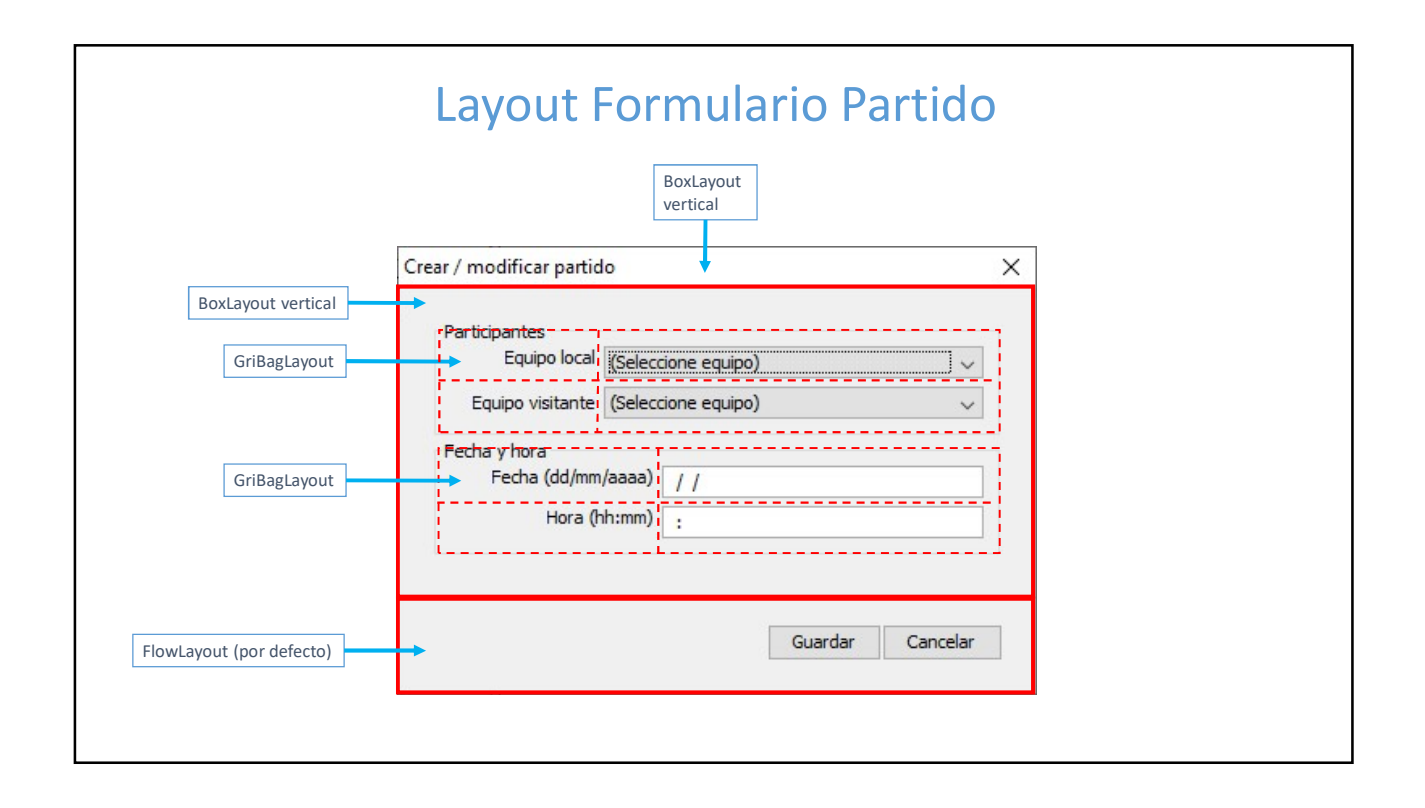